## 

## JHH EDs- Admission Certification Order

Completing the 2 Midnight certification requirement on admitted patients

## 蓤 Try It Out

1. Advanced Practice Provider and Residents- From the Admit navigator, place the appropriate admission order for your patient (Admit to Inpatient/ ADT1) and then click Accept:

| Admit to Inpatient |                                                                      |                                                                                                    | Accept           | Cancel  | Link Order      | Remove |
|--------------------|----------------------------------------------------------------------|----------------------------------------------------------------------------------------------------|------------------|---------|-----------------|--------|
| P JI               | HH Admission                                                         |                                                                                                    |                  |         |                 |        |
| P                  | rimary Diagnosis: Abdominal pain, other speci                        | fied site                                                                                                 |                  |         |                 |        |
| Transfer Service:  | JHH Admiss 🔎                                                         |                                                                                                    |                  |         |                 |        |
| Transfer Level of  | 2                                                                    |                                                                                                    |                  |         |                 |        |
| Care:              |                                                                      |                                                                                                    |                  |         |                 |        |
| Uuestions:         | Prompt                                                               | Answer                                                                                                    |                  |         | <u>Comments</u> |        |
|                    | 1. Primary Diagnosis                                                 | Abdominal 🔎                                                                                               |                  |         |                 |        |
|                    | <ol><li>Secondary Diagnosis:</li></ol>                               | <u></u>                                                                                                   |                  |         |                 |        |
|                    | 3. Service                                                           |                                                                                                    |                  |         |                 |        |
|                    | 4. Hospital Attending 🔑                                              |                                                                                                    |                  |         |                 |        |
|                    | 5. Treatment Plan                                                    |                                                                                                    |                  | l       |                 |        |
|                    | 6. Special Needs                                                     | None                                                                                                    |                  | j       |                 |        |
|                    | 7. ILI Screening                                                     | Negative Positive Unable to Screen                                                                        |                  |         |                 |        |
|                    | 8. Discussed Intent w/pt                                             | (Yes) I have discussed with the patient or representative the patient's plan of care and they have agreed | with this plan o | f care. |                 |        |
|                    |                                                                      | (No) I was unable to discuss with the patient or their representative the patient's plan of care.         |                  |         |                 |        |
|                    | <ol> <li>ED Attending who made the decision to<br/>admit </li> </ol> | P                                                                                                    |                  |         |                 |        |
|                    | 10. Comments to Bed Planning                                         |                                                                                                    |                  |         |                 |        |
|                    |                                                                      |                                                                                                    |                  |         |                 |        |
| Comments (F6):     | Click to add text                                                    | ·                                                                                                    |                  |         |                 |        |
| Process Inst.:     | DO NOT USE THIS ORDER FOR OBSERVAT                                   | ION PATIENTS.                                                                                             |                  |         |                 | *      |
|                    |                                                                      |                                                                                                    |                  |         |                 |        |
|                    |                                                                      |                                                                                                    |                  |         |                 |        |
|                    |                                                                      |                                                                                                    |                  |         |                 |        |
|                    |                                                                      |                                                                                                    |                  |         |                 |        |
|                    |                                                                      |                                                                                                    |                  |         |                 |        |
|                    |                                                                      |                                                                                                    |                  |         |                 | -      |

- Verbiage has been changed to make completing the hard stops more intuitive and clear
- 2. A Best Practice Advisory will appear reminding you to place an isolation order. If the patient does not need one, click **Not Needed** and then **Accept**:

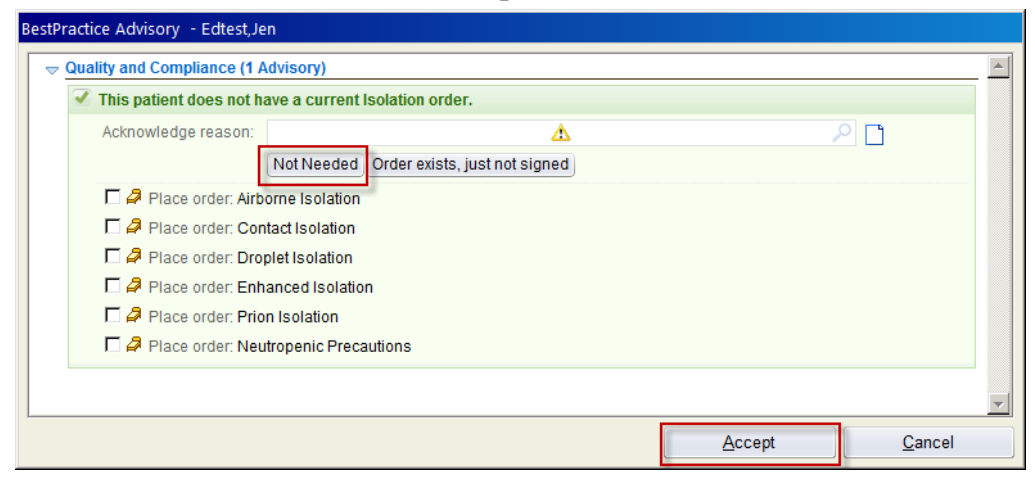

3. Once you are finished with the Admit order and the BPA, click **Sign Orders**:

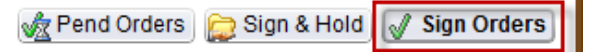

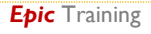

4. You will be asked for a **Cosigner** for this order so that the Attending provider will get a reminder for the Certification order:

| Providers             |                                | ×    |
|-----------------------|--------------------------------|------|
| Order mode:           | Standard                       | -    |
|                       |                                |      |
| Ordering provider:    | FIGUEROA, STEPHANIE M [100229] |      |
| Authorizing Providers |                                |      |
| For procedures:       | FIGUEROA, STEPHANIE M [100229] | 2    |
| For medications:      | FIGUEROA, STEPHANIE M [100229] | 2    |
| - Cosigners           |                                |      |
| For procedures:       |                                | 2    |
| For medications:      |                                |      |
|                       |                                |      |
|                       | Accept <u>C</u> ar             | ncel |
|                       |                                |      |

- 5. Once the patient class has been changed to Inpatient in Keene and fed back into Epic, Attending providers will see a reminder to sign the certification order from within the patient's chart:
  - The procedure to change the patient class can take 10-15 minutes; it is not an immediate process
- 6. When the <u>ED Attending</u> logs into the patient's chart, a BPA will appear reminding them that the Certification order still needs to be placed. By clicking on the **Click Here to Place the Certification Hyperlink**, the user will be jumped directly into the Manager Orders activity:

| My                                                                                                    | Note                                |                                                              |   |  |  |
|----------------------------------------------------------------------------------------------------|-------------------------------------|--------------------------------------------------------------|---|--|--|
|                                                                                                    | 2 patients with the last name TES   | ΠNG                                                          |   |  |  |
|                                                                                                    |                                     |                                                              |   |  |  |
| Patient has no certification order. Ensure this order is placed by a physician with admitting priviled |                                     |                                                              |   |  |  |
|                                                                                                    |                                     |                                                              |   |  |  |
| ~                                                                                                    | Start Exam                          |                                                              |   |  |  |
|                                                                                                    |                                     | Start Exam has been documented.                              |   |  |  |
|                                                                                                    |                                     | DestDestion Advisory Testing Deser                           |   |  |  |
|                                                                                                    | Start Exam                          | sesuracice Advisory - Tesung,Banner                          | _ |  |  |
|                                                                                                    | Thew Reading                        |                                                              |   |  |  |
| 1                                                                                                    | Exam Started                        | 1. This patient does not have a current Certification order. |   |  |  |
|                                                                                                    | 08/05                               | Click Here to Place the Certification Order                  |   |  |  |
|                                                                                                    | Exam started                        |                                                              |   |  |  |
|                                                                                                    | Exam Started? Exam                  |                                                              |   |  |  |
| 2                                                                                                    | ED Provider Notes                   |                                                              |   |  |  |
|                                                                                                    | 🔽 My Note 🥏 🔽 Go to Notes 💽 Refresh |                                                              |   |  |  |
|                                                                                                    | Incomplete ED Provider Notes        | <u>v</u>                                                     |   |  |  |
|                                                                                                    | Stephanie M Figueroa, PA-C          | Accept Cancel                                                |   |  |  |
|                                                                                                    |                                     |                                                              | _ |  |  |

7. The next BPA that appears will directly place the order. Click **Sign**:

| BestPr | actice Advisory - Testing,Banner                          |     |   |
|--------|-----------------------------------------------------------|-----|---|
|        | Critical (1 Advisory)                                     |     | * |
|        | This patient does not have a current Certification order. |     |   |
|        | Acknowledge reason:                                       | P 🗋 |   |
|        | Entered in error. Not admitting patient.                  |     |   |
|        | 🗹 🚑 Place order: Certification of Inpatient Admission     |     |   |

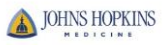

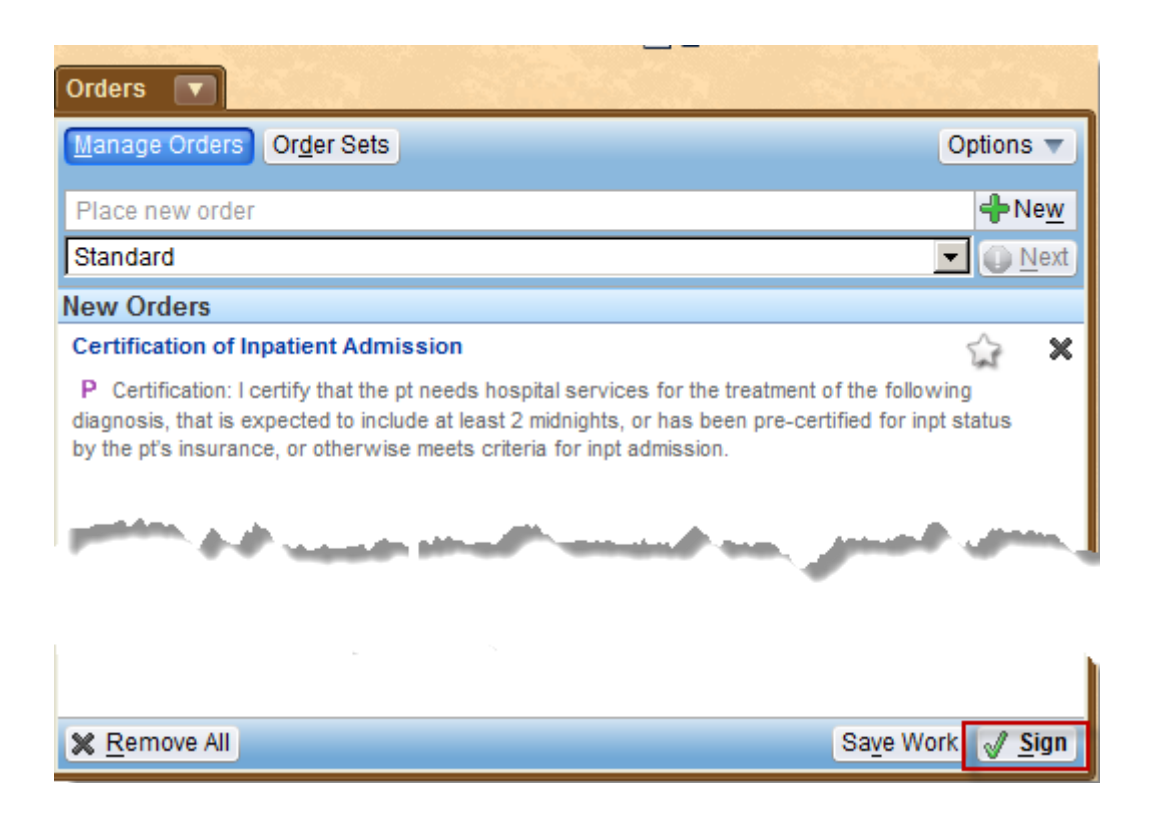

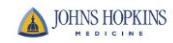

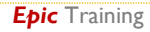